## 3.5 寸桌面式外置 3T 硬盘在 win7 系统下格式化步骤

以希捷为代表的 3.5 寸桌面式外置 3T 硬盘,出厂时已格式化,由于批量格式化时产生的兼容性问题,在 PC 上可以识别,但是在 Linux 操作系统下的嵌入式播放器上往往无法识别, 需要在 windows7 系统上重新进行一次格式化操作即可识别。

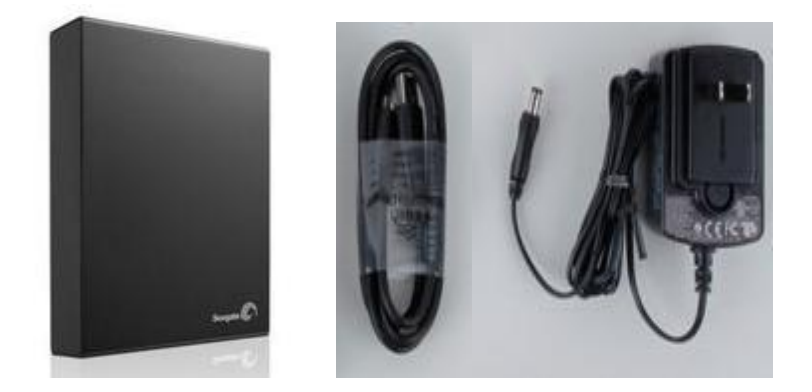

如果是新购入硬盘,请直接按以下步骤进行格式化即可;如果是已使用过的硬盘,请备份好数据后再进行格式化。操作步骤如下:

1. Windows7 系统中在"计算机"图标处右键,点击"管理"选项。 进入计算机管理窗口,双击"磁盘管理"选项,进入磁盘目录。

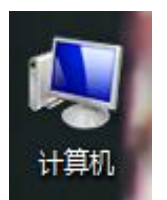

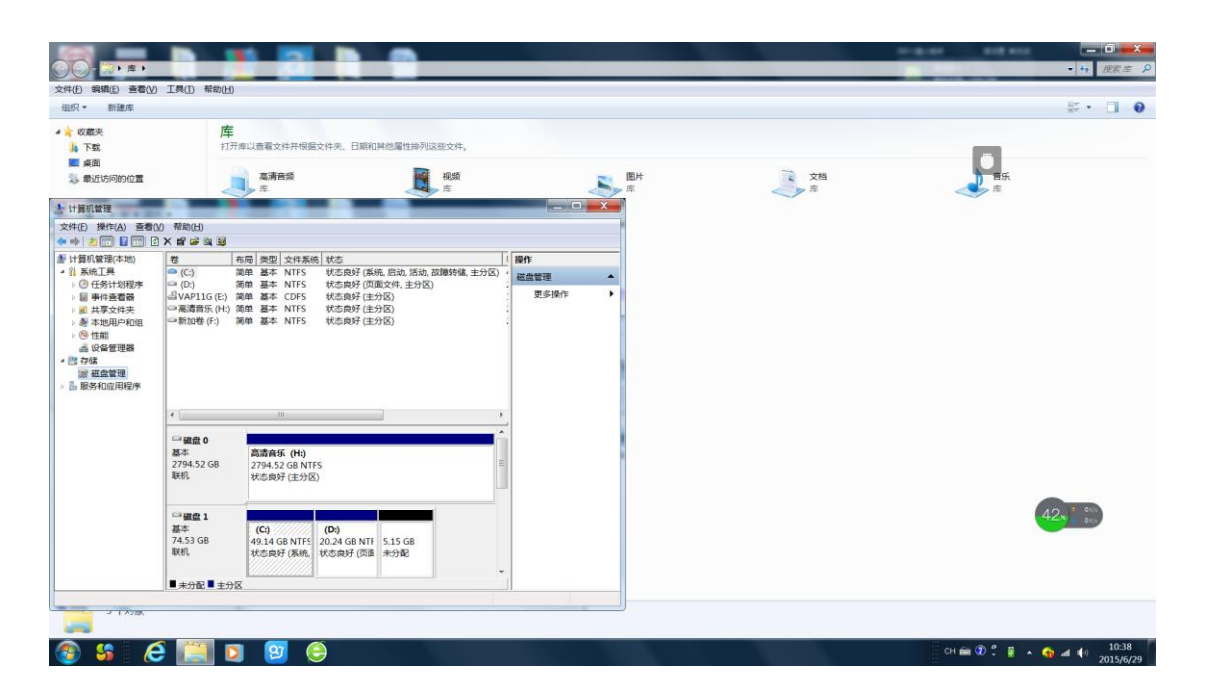

2. 图中磁盘 2 为希捷 3T 硬盘;在图中的箭头处点击右键,在功能菜单中选择"删除卷"。

| 計算机管理<br>文件(E) 操作(A) 查看(                                                                                                    | V) 帮助( <u>H</u> )                                                                                                    |                                                                                                    |                                                  |
|----------------------------------------------------------------------------------------------------|----------------------------------------------------------------------------------------------------|----------------------------------------------------------------------------------------------------|--------------------------------------------------|
| 書 计算机管理(本地) ▲ 1 発航工具 > ② 任务计划程序 > ◎ 日子分计划程序 > ◎ 日子分计划程序 > ◎ 日子合著規 > ◎ 日子支付用 > ◎ 日子支付用 > ◎ 日子支付用 > ◎ 日子支付用 > ◎ 日子支付用 > ◎ 日子支付用 > ◎ 田子支付用 > ◎ 田子支付用 > ◎ □ 日子支付用 > ◎ 田子支付用 > ◎ □ 日子支付用 > ◎ □ 日子支付用  ◎ □ 日子支付用 > ◎ □ 日子支付用 > ◎ □ 日子支付用 | 後<br>(C)<br>(C)<br>(C)<br>(U)<br>(C)<br>(U)<br>(C)<br>(U)<br>(C)<br>(U)<br>(C)<br>(U)<br>(C)<br>(U)<br>(C)<br>(C)<br>(C)<br>(C)<br>(C)<br>(C)<br>(C)<br>(C | 周囲 漫型 文件系統 技态 (数本) 安全 可用空間 (外可用) 容相 (計冊)<br>種目 基本 NTF5 状态毎年(茶紙:品)、読助(前間時後:土分区) 49.4.4.68 16.8.1.68 34% 音 0%<br>種目 基本 NTF5 状态毎年(天岡太二十分区) 20.2.4.68 2.5.7.6 11.4% 音 0%<br>種目 基本 CDF5 状态毎年(土分区) 13.MB 0.MB 0.% 音 0%<br>種目 基本 NTF5 状态毎年(土分区) 2794.5.9.6 14.1.4.68 15% 音 0%<br>種目 基本 NTF5 状态毎年(土分区) 2794.3.9.68 2765.1.4.68 99% 否 0%                                                                                                    | 操作           磁盘環道 ▲           更多操作 →             |
|                                                                                                    | □ 硬盘 0<br>基本<br>2794.52 GB<br>联机<br>□ 硬盘 1<br>基本<br>74.53 GB                                                                                               | <ul> <li>(高貴介(竹))</li> <li>(万)</li> <li>(万)</li></ul>                                                                                                    |                                                  |
|                                                                                                    | 联机<br>□→ <b>磁盘 2</b><br>基本<br>2794.39 G8<br>联机                                                                                                    | K 近泉好 (KK), 医动, 斯加, 动腹种蝇, 主分彩)     田稼牧(山)                                                                                                    |                                                  |
|                                                                                                    | 山 CD-ROM 0<br>DVD<br>13 MB<br>联机                                                                                                    | VAP116 (臣)<br>13 MB CDFS<br>秋志県好 (庄分昭)                                                                                                    | 50* <sup>( 01)</sup>                             |
| <ul> <li>計算机管理</li> <li>文件(E) 操作(A) 查看(</li> </ul>                                                                                                    |                                                                                                    | a 😰 😌 🛷 🔛                                                                                                    | © ° ≣ ∧ <b>€ ⊿ 4</b> 10.46<br>2015/6/29<br>= @ X |
|                                                                                                    | ★ 新学 の 設<br>後<br>(C)<br>(C)<br>(C)<br>(C)<br>(C)<br>(C)<br>(C)<br>(C)<br>(C)<br>(C)                                                                        | <ul> <li>第2型 文件系统 技态</li> <li>第2種 可用空迎 気の用</li> <li>第2目 7日(2)</li> <li>第3日 7日(2)</li> <li>第3日 7日(2)</li> <li>第</li></ul> |                                                  |
|                                                                                                    | □ 健盘 0<br>基本<br>2794.52 GB<br>联机                                                                                                    | 第週金店(約)<br>775452(20) MTF5<br>7755(注)(20) ■時時 簡単型<br>■時少元市(市街道), 得在期時之前當份所有用還保留的家<br>■時少元市(市街道), 得在期時之前當份所有用還保留的家                                                                                                    |                                                  |
|                                                                                                    | 基本<br>74.53 GB<br>联机                                                                                                    | (C)<br>49.14 GB NTFS<br>秋志県好(系統, 臣助, 活动, 設備特編, 主分彩)<br>第2000 第300 第300 第300 第300 第300 第300 第300                                                                                                    |                                                  |
|                                                                                                    | 基本<br>2794.39 GB<br>联机                                                                                                    | 10世代]<br>27月3日の後日115<br>(花園県「田介谷」)                                                                                                    |                                                  |
|                                                                                                    | ≕ CD-ROM 0<br>DVD<br>13 MB<br>联机                                                                                                    | VAPIIG (他)<br>13 MB CDFS<br>秋空県所(正分区)                                                                                                    | 51 y 000                                         |
|                                                                                                    | ■ 未分配 ■ 主分[                                                                                                    | <u>z</u>                                                                                                    |                                                  |

🚱 🍪 🖉 🦉 🛐 🖸 🥹 🛷 🔛

| +算机管理(本地)                                                                                                    | 桜 オ                                     | 6周 3            | 戦 文                                | *系统 も                     | रक                            | 容量                                     | 可用     | <b>目空间</b> | %可用  | 容错 | 开销             |  |   | 操作        |
|----------------------------------------------------------------------------------------------------|-----------------------------------------|-----------------|------------------------------------|---------------------------|-------------------------------|----------------------------------------|--------|------------|------|----|----------------|--|---|-----------|
| 系统工具                                                                                                    | - (C:)                                  | 商用 3            | 基本 NT                              | FS t                      | 大态良好 (系统, 启动, 活动, 故闢转儲, 主分    | ) 49.14 G                              | B 16.8 | 81 GB      | 34 % | 香  | 0%             |  |   | 初命管理      |
| ④ 任务计划程序                                                                                                    | (D:)                                    | 第印】             | SA NT                              | FS 8                      | 代本良好(页面文件,主分区)                | 20.24 G                                | B 2.85 | 5 GB       | 14%  | 否  | 096            |  |   | 更多操作      |
| <ul> <li>単 再支合本、</li> <li>● 15回・10回</li> <li>● 15回</li> <li>▲ 公告管理書</li> <li>▲ 公告管理書</li> <li>▲ 公告管理書</li> <li>▲ 回告常理書</li> <li>■ 部外和公用現本</li> </ul> | □ VAPIIG(E)<br>□ □ 高清音乐(H:)             | 可平 3            | 5年 CD<br>15本 NT                    | FS t                      | (○回約7 (土方区)<br>(志良好 (土方区)     | 2794.52                                | GB 411 | 1.44 GB    | 15%  | 百香 | 0%             |  |   |           |
|                                                                                                    | □ <b>磁盘 0</b><br>基本<br>2794.52 GB<br>耿机 | 高調<br>271<br>秋3 | <b>精音乐(</b> 1<br>94.52 GE<br>5良好(主 | <b>1:)</b><br>NTFS<br>分区) |                               |                                        |        |            |      |    |                |  |   |           |
|                                                                                                    | □→ 磁盘 1                                 |                 |                                    |                           |                               |                                        |        |            |      |    |                |  |   | 4         |
|                                                                                                    | 基本<br>74.53 GB<br>联机                    | (C<br>49.<br>状3 | 2)<br>14 GB N<br>5良好 (秀            | TFS<br>統, 启动              | (U<br>20<br>活动, 故趣转储, 主分区) 状: | <b>D:)</b><br>0.24 GB NTFS<br>态良好 (页面文 | 件, 主分图 | ¥)         |      |    | 5.15 GB<br>未分配 |  |   |           |
|                                                                                                    | □ <b>磁盘 2</b><br>基本<br>2794.39 GB<br>联机 | 27!<br>未分       | 94.39 GE<br><del>)</del> 配         |                           |                               |                                        |        |            |      |    | p              |  |   |           |
|                                                                                                    | 型 <b>CD-ROM 0</b><br>DVD<br>13 MB<br>联机 | VA<br>13<br>状3  | <b>P11G (I</b><br>MB CDF<br>5良好 (当 | #)<br>S<br>(分区)           |                               |                                        |        |            |      |    |                |  | ( | 52x * 011 |
|                                                                                                    |                                         |                 |                                    |                           |                               |                                        |        |            |      |    |                |  |   |           |

 在图中箭头处点击右键,在功能菜单处选择"新建简单卷"。之后的操作无需任何改动, 详细见下图。

| 算机管理(本地)                                                                                                    | 卷                                     | 周 类型 文件系统 私                                        | रक                                                             | 容量                                            | 可用空间              | %可用       | 容错 开         | Tin            |   | 操作   |
|----------------------------------------------------------------------------------------------------|---------------------------------------|----------------------------------------------------|----------------------------------------------------------------|-----------------------------------------------|-------------------|-----------|--------------|----------------|---|------|
| 系统工具                                                                                                    | - (C:)                                | 单基本 NTFS t                                         | (志良好 (系统, 启动, 活动, 故障转儀, 主)                                     | 分区) 49.14 GB                                  | 16.81 GB          | 34 %      | 香 09<br>不 00 | 196<br>197     |   | 磁盘管理 |
| <ul> <li>世子1 初紀中</li> <li>サ学支持夫</li> <li>大学文件夫</li> <li>本地用户和组</li> <li>性給</li> <li>设备管理器</li> <li>学編</li> <li>磁盘管理</li> <li>服务和应用程序</li> </ul> |                                       | 単 基本 CDFS 15<br>単 基本 CDFS 15<br>単 基本 NTFS 15       | (山風水平、王)(高)<br>(花泉杯(主分区)<br>(花泉杯(主分区)                          | 20.24 GB<br>13 MB<br>2794.52 GB               | 0 MB<br>411.44 GB | 0%<br>15% | 合 09<br>香 09 | 296<br>296     |   | 更多操作 |
| ,                                                                                                    | □ 磁盘 0<br>基本<br>2794.52 GB<br>联机      | 高清 <b>音乐 (H:)</b><br>2794.52 GB NTFS<br>状态良好 (主分区) |                                                                |                                               |                   |           |              |                |   |      |
|                                                                                                    | □ 磁盘1                                 |                                                    |                                                                |                                               |                   |           |              |                |   |      |
|                                                                                                    | 基本<br>74.53 GB<br>联机                  | <b>(C:)</b><br>49.14 GB NTFS<br>状态良好 (系统, 启动       | (20<br>21<br>活动, 故躔转储, 主分区)                                    | ( <b>D:)</b><br>0.24 GB NTFS<br>(态良好 (页面文件, : | 主分区)              |           |              | 5.15 GB<br>未分配 |   |      |
| -                                                                                                    | <b>磁盘 2</b><br>基本<br>2794.39 GB<br>联机 | 2794.39 GB<br>未分配.<br>新建高单                         | ₩0                                                             |                                               |                   |           |              |                |   |      |
|                                                                                                    | 当 CD-ROM 0<br>DVD<br>13 MB<br>联机      | 新建筑区<br>新建筑区<br>13 M<br>秋志戸<br>届性(P)<br>帮助(L)      | <b>Ε(S)</b><br><b>@(D)</b><br><b>@(B)</b><br>D-5 ₩( <u>W</u> ) |                                               |                   |           |              |                | ( | 52   |
|                                                                                                    |                                       | 帮助(日)                                              |                                                                |                                               |                   |           |              |                |   |      |
|                                                                                                    | -                                     |                                                    |                                                                |                                               |                   |           |              |                |   |      |

| 計算机管理            |            |                                                  | _ 0 ×     |
|------------------|------------|--------------------------------------------------|-----------|
| 文件(E) 操作(A) 查看() | () 幣助(日)   |                                                  |           |
| ** 200 800 8     | 日時         |                                                  |           |
| 計算机管理(本地)        | * *        | - 布局   类型   文件系统   状态   容量   可用空间   冬 可用 常雄   开始 | 操作        |
| ) ① 任务计划程序       | の新建商単名向料   | 1日 A 10 10 3 4 70 日 U70<br>第5 GB 14 % 否 0%       | 磁盘管理 ▲    |
| > 圖 事件查看器        | 2          | 欢迎使用新建简单卷向导 MB 0% 酉 0%                           | 更多操作      |
| → 武 共享文件央        |            | 1.44 GB 15 % 咨 0%                                |           |
| > 國 牛地用戶相通       |            | <b>应问我们时</b> 在在战争上问题一个猛兽去。                       |           |
| <b>過</b> 设备管理器   |            |                                                  |           |
| - 四 存储           |            |                                                  |           |
| ▶ ■ 服务和应用程序      |            | キーロー・マッ = ep:m+                                  |           |
|                  |            |                                                  |           |
|                  |            |                                                  |           |
|                  | -          |                                                  |           |
|                  | 표          |                                                  |           |
|                  | 2          |                                                  |           |
|                  |            |                                                  |           |
|                  |            | < 上一步(3 下一步(3 )>> 取消                             |           |
|                  | 25         |                                                  |           |
|                  | 74.53 GB   | 49.14 GB NTFS 20.24 GB NTFS 5.15 GB              |           |
|                  | 現天がし       | 状态與好(条柄, 回动, 泡动, 認識時候, 主分区) 状态與好(如面文件, 主分区) 未分配  |           |
|                  |            |                                                  |           |
|                  | □→磁盘 2     |                                                  |           |
|                  | 2794.39 GB | 2794.39 GB                                       |           |
|                  | 联机         | 未分配                                              |           |
|                  |            |                                                  |           |
|                  | CD-ROM 0   |                                                  | 50 1 0    |
|                  | DVD        | VAPIIG (E)                                       | OZA BUS   |
|                  | 联机         | 13 MB CUPS<br>状态器件(合为仪)                          |           |
|                  |            |                                                  |           |
|                  |            |                                                  |           |
|                  |            |                                                  |           |
|                  |            | N7                                               |           |
|                  | 1 =        | 42                                               |           |
| <u>a</u> 🥵 👔     | S 👘 🔽      | n 📭 🛆 📷 💵                                        | 10:48     |
| 🥶 🥶 🕐            |            |                                                  | 2015/6/29 |

| 机管理(本地)                                                                                                    | *                                                | 布局 类型 文件系统 状态                                                                                                    | 容量                             | 可用空间 % 可用 容错                              | 开销             |   | 操作      |
|----------------------------------------------------------------------------------------------------|--------------------------------------------------|----------------------------------------------------------------------------------------------------|--------------------------------|-------------------------------------------|----------------|---|---------|
| 施工具                                                                                                    | 😁 新建简单卷向                                         |                                                                                                    | ×                              | 81 GB 34 % 音                              | 0%             |   | 磁盘管理    |
| 日本作者著名<br>其美文件夫<br>道大学说中和组<br>令 性能<br>品 没着理题<br>合 经能<br>证 建塑理器<br>管 存成<br>面 提升考试的。<br>名 计算机的。<br>图 有关系<br>面 是 一般的。<br>图 有关系<br>面 是 一般的。<br>图 有关系<br>面 是 一般的。<br>图 有关系<br>图 有关系统。<br>图 有关系统。<br>图 有关系统。<br>图 有关系统。<br>图 有关系统。<br>图 有关系统。<br>图 有关系统。<br>图 有关系统。<br>图 有关系统。<br>图 有关系统。<br>图 有关系统。<br>图 有关系统。<br>图 有关系统。<br>图 有关系统。<br>图 有关系统。<br>图 有关系统。<br>图 有关系统。<br>图 有关系统。<br>图 有关系统。<br>图 有关系统。<br>图 有关系统。<br>图 有关系统要求。<br>图 有关系统。<br>图 有关系统。<br>图 有关系统。<br>图 有关系统。<br>图 有关系统。<br>图 有关系统。<br>图 有关系统。<br>图 有关系统。<br>图 有关系统。<br>图 有关系统。<br>图 有关系统。<br>图 有关系统。<br>图 有关系统。<br>图 有关系统备。<br>图 有关系统备。<br>图 有关系统备。<br>图 有关系统备。<br>图 有关系统备。<br>图 有关系统备。<br>图 有关系统备。<br>图 有关系统备。<br>图 有关系统。<br>图 有关系统备。<br>图 有关系统备。<br>图 有关语:<br>图 有关系统备。<br>图 有关系统备。<br>图 句书书书书书书书书书书书书书书书书书书书书书书书书书书书书书书书书书书书书 | 当 指定卷大·<br>选择介                                   | 副主義大夫         第二次分子最大和最小值的電大小。           最大協会空房量(EE):         2961459           最小協会空房量(EE):         63           編集電大小(EE)(2):         副四百百百百 (2) |                                | 55 GB 14 % 留<br>MB 0% 否<br>1.44 GB 15 % 否 | 0%<br>0%<br>0% |   | 更多操作    |
|                                                                                                    | 最大)<br>最小)<br>第単                                 |                                                                                                    |                                |                                           |                |   |         |
|                                                                                                    | 다<br>콜<br>2<br>파                                 |                                                                                                    |                                |                                           |                |   |         |
|                                                                                                    | 8                                                | [< <u>±</u> −9                                                                                                    | ( <u>■●下一步(g)</u> 取消 取消        |                                           |                |   |         |
|                                                                                                    | 74.53 GB<br>联机                                   | 49.14 GB NTFS<br>状态良好 (系统, 启动, 活动, 故障转储, 主分                                                                                                    | 20.24 GB NTFS<br>状态良好 (页面文件, 主 | :分区)                                      | 5.15 GB<br>未分配 |   |         |
|                                                                                                    | □ <b>嚴豊 2</b><br>基本<br>2794.39 GB<br>联机          | 2794.39 G8<br>未分配                                                                                                    |                                |                                           |                |   |         |
|                                                                                                    | <u>-</u> ① <b>CD-ROM 0</b><br>DVD<br>13 MB<br>联和 | DVD         VAP11G (E)           13 MB         13 MB CDF5           RF01         VXDR9F (E) PD(D)                                                  |                                |                                           |                | • | 51× 014 |
|                                                                                                    |                                                  |                                                                                                    |                                |                                           |                |   |         |

| 2(FF(E) SETF(A) ##(                                                                            | 文) 市町(日)<br>(1) 時 114                                                                                                    |                                                                     |                       |                                |            |                |  |                       |  |  |  |
|------------------------------------------------------------------------------------------------|----------------------------------------------------------------------------------------------------|---------------------------------------------------------------------|-----------------------|--------------------------------|------------|----------------|--|-----------------------|--|--|--|
| 計算机管理(本地)                                                                                      | #                                                                                                    | 布局 举型 文件系统 状态                                                       | 容量                    | 可用空间 %                         | 可用容错       | 开始             |  | 操作                    |  |  |  |
| ▲ │  系统工具                                                                                      | - 新建简单                                                                                                    | 2卷向导                                                                | Street, Scott, and an | .81 GB 34                      | % 否        | 0%             |  | 磁盘管理 ▲                |  |  |  |
| <ul> <li>④ 任务计划程序</li> <li>圖 事件查看器</li> <li>減 共享文件共</li> <li>参 本地用户和组</li> <li>〇 件約</li> </ul> | 44<br>4<br>4<br>7                                                                                                    | <b>重动器号和路径</b><br>了使于访问,可以抱截盘分区分配驱动器号或驱动器略径                         |                       | 85 GB 14<br>MB 0<br>1.44 GB 15 | % 否<br>% 否 | 0%<br>0%<br>0% |  | 更多操作                  |  |  |  |
| ▲ 设备管理器<br>▲ 型 存住<br>副 磁盘管理<br>▶ 晶 服务和应用程序                                                     | ● 労働25万%時間等(20)<br>● 秋从以下空白 KTF3 文件共争(2):<br>● 不分配場め器考減場め器結合(2)<br>日<br>日<br>日<br>日<br>日<br>日<br>日<br>日<br>日<br>日<br>日<br>日<br>日 |                                                                     |                       |                                |            |                |  |                       |  |  |  |
|                                                                                                |                                                                                                    | < ==#(B                                                             | 下一步(1) 取消             | 7                              |            |                |  |                       |  |  |  |
|                                                                                                |                                                                                                    | 17 ± 7 12                                                           |                       |                                |            |                |  |                       |  |  |  |
|                                                                                                | 74.53 GB<br>联机                                                                                                    | 24-5<br>74.53 GB 49.14 GB NTFS<br>联和 状态良好 (系统, 启动, 活动, 故障转储, 主分区) 1 |                       | , 主分区)                         |            | 5.15 GB<br>未分配 |  |                       |  |  |  |
|                                                                                                | □ <b>硬盘 2</b><br>基本<br>2794.39 G<br>联机                                                                                           | 8 2794.39 GB<br>未分配                                                 |                       |                                |            | 1              |  |                       |  |  |  |
|                                                                                                | 山 CD-RO<br>DVD<br>13 MB<br>联机                                                                                                    | M 0<br>VAP11G (E)<br>13 MB CDF5<br>状态向好 (主分図)                       |                       |                                |            |                |  | 52. <sup>7. 91.</sup> |  |  |  |
|                                                                                                | ■ 未分配 ■                                                                                                    | 主分区                                                                 |                       |                                |            |                |  |                       |  |  |  |

| 管理(本地)                                            | 卷    布周                                 | 类型   文件系统   状态                                                                                                    | 容量 可用空间                          | % 可用 容错                              | 开销             |   | 操作                   |
|---------------------------------------------------|-----------------------------------------|----------------------------------------------------------------------------------------------------|----------------------------------|--------------------------------------|----------------|---|----------------------|
| 11月<br>任务计划程序<br>事件查看器<br>共享文件夹                   | ▲ 新建简单程向导<br>▲ 格式化分区<br>要在这个磁           | 盘分区上储存数据,您必须先将其格式化。                                                                                                    | 81 G<br>85 GB<br>MB<br>1.44 (    | 8 34% 百<br>14% 否<br>0% 否<br>58 15% 否 | 0%<br>0%<br>0% |   | <u></u> 截盘管理<br>更多操作 |
| 管 性能<br>品 经管理测测<br>合 均量<br>的 服用 建量性理<br>品 服务和应用程序 | 选择是否;<br>② 不須<br>③ 肢丁<br>2<br>2<br>2    | 要称式化这个會」如果要称式化。要使用什么说<br>解释式化这个會(1)<br>下列设置格式化这个會(1)<br>工列设置格式化这个會(1)<br>大和系術(1)<br>外系術(4)<br>整約(1)<br>新加密<br>世界(1)<br>新加密<br>日前文化和文化(1)<br>日前文化和文化(1)<br>日前文化和文化(1) |                                  |                                      |                |   |                      |
|                                                   |                                         | ✓ 上一步(L)                                                                                                    | 下一步(重) 取消                        |                                      | 1              | _ |                      |
|                                                   | 74.53 GB                                | 49.14 GB NTFS<br>状态良好 (系统, 启动, 活动, 故障转储, 主分区)                                                                                                    | 20.24 GB NTFS<br>状态良好 (页面文件,主分区) |                                      | 5.15 GB<br>未分配 |   |                      |
|                                                   | □ 磁盘 2<br>基本<br>2794.39 GB<br>联机        | 2794.39 GB<br>未分配                                                                                                    |                                  |                                      |                |   |                      |
|                                                   | 当 <b>CD-ROM 0</b><br>DVD<br>13 MB<br>联机 | VAP11G (E:)<br>13 MB CDFS<br>状态良好 (主分区)                                                                                                    |                                  |                                      |                |   | 52× 7 90             |
|                                                   | ■ 未分配 ■ 主分区                             |                                                                                                    |                                  |                                      |                |   |                      |

| 計算机管理<br>文件(F) 操作(A) 查看()                                                                                                    | の 帮助(日)                                                                                                    |                                                                                                    |                              |                                      |                         | _ | _ =           |
|----------------------------------------------------------------------------------------------------|----------------------------------------------------------------------------------------------------|----------------------------------------------------------------------------------------------------|------------------------------|--------------------------------------|-------------------------|---|---------------|
|                                                                                                    | ) <b>67 14</b>                                                                                                    |                                                                                                    |                              |                                      |                         |   |               |
| 唐 计算机管理(本地)                                                                                                    | 卷 者                                                                                                    | 5周 类型 文件系统 状态                                                                                                    | 容量                           | 可用空间 % 可用                            | 容損 开销                   |   | 操作            |
| ▲ ◎ 系统工具                                                                                                    | 新建简单卷向导                                                                                                    | the gas with the south of the set                                                                                                    |                              | 3 .81 GB 34 %                        | 香 0%                    |   | 磁盘管理          |
| <ul> <li>○ 任务计划程序</li> <li>● 年代書籍書</li> <li>&gt;● 共享文件夫</li> <li>● 大司用和田</li> <li>● 代生間</li> <li>● 公社常理論</li> <li>● 分離</li> <li>● 分離</li> <li>● 新聞希望</li> <li>■ 新聞希知应用程序</li> </ul> | 0 40 0<br>0 40 0<br>0 0 | 正在完成新建简单卷向到<br>定已成功完成新建调集卷向号。<br>已选择下对极度:<br>增强不可做更。<br>增强不可做更。<br>"你们如何不是不可做更。"<br>"你们如何不是不可做更。"<br>"你们如何不是不可做更。"<br>"你们如何不是不可做更。"<br>"你们如何不是不可做更。"<br>"你们如何不是不可做更。"<br>"你们如何不是不是不是不是不是不是不是不是不是不是不是不是不是不是不是不是不是不是不是 |                              | 35 G8 14 %<br>M8 0 %<br>1.44 G8 15 % | 西 076<br>高 076<br>西 076 |   | 更乐禄作 <b>•</b> |
|                                                                                                    | -                                                                                                    | 《上一步记》                                                                                                    | 光照 駅 刷                       |                                      |                         |   |               |
|                                                                                                    | 2年<br>74.53 GB<br>联机                                                                                                    | (59)<br>49.14 GB NTFS<br>状态良好 (系统, 启动, 活动, 故趣转储, 主分区)                                                                                                    | 20.24 GB NTFS<br>状态良好 (页面文件, | , 主分区)                               | 5.15 GB<br>未分配          |   |               |
|                                                                                                    | <b>ご 磁盘 2</b><br>基本<br>2794.39 GB<br>联机                                                                                                    | 2794.39 GB<br>未分配                                                                                                    |                              |                                      | 10                      |   |               |
|                                                                                                    | □ <b>CD-ROM 0</b><br>DVD<br>13 MB<br>联机                                                                                                    | VAP116 (E)<br>13 MB CDF5<br>状态県好 (主分区)                                                                                                    |                              |                                      |                         |   | <b>62</b>     |
|                                                                                                    | ■未分配■主分区                                                                                                    | f                                                                                                    |                              |                                      |                         |   |               |
|                                                                                                    |                                                                                                    |                                                                                                    |                              |                                      |                         |   |               |

| 11度増(-10) を<br>低工具 G<br>任务け初度)序 G(C)<br>共享文年夫 G/VAP<br>大地市の知道<br>任約<br>初度開始<br>総合<br>副盘管理<br>多和広用程序<br>          | <u>石周単</u><br>商単単<br>) 商単<br>P11G (E:) 簡単<br>音音乐 (H:) 簡単 | 受型 文件条柄<br>基本 RAW<br>基本 NTFS<br>基本 NTFS<br>基本 CDFS<br>基本 NTFS | <u>秋本</u><br>江在地式化<br>状态最好(高純、回流、活流,故園時福,<br>状态最好(唐文年,主分区)<br>状态最好(主分区) | 号量   0月用空間 <br>2794.39 GB 2794.39 GE<br>主分区) 49.14 GB   16.81 GB<br>2024 GB 2.85 GB<br>13 M8 0 M8<br>2794.52 GB 411.44 GB | [50] 명제 [24] [11]<br>100 % 급 0%<br>34 % 否 0%<br>14 % 곱 0%<br>0% 否 0%<br>15 % 否 0% | tert<br>磁盘審理<br>更多操作 |
|----------------------------------------------------------------------------------------------------|----------------------------------------------------------|---------------------------------------------------------------|-------------------------------------------------------------------------|----------------------------------------------------------------------------------------------------|-----------------------------------------------------------------------------------|----------------------|
| 任务计划程序 (C)<br>事件查看器 (C)<br>其多文件美 (C)<br>人口》<br>本地甩中印起 (C)<br>位 (A)<br>位 (A)<br>位 (A)<br>公本<br>是<br>管理器<br>系和应用程序 | ) 第単<br>) 簡単<br>P11G (E:) 第単<br>着音乐 (H:) 簡単              | 基本 NTFS<br>基本 NTFS<br>基本 CDFS<br>基本 NTFS                      | 正式表好 (系统, 启动, 活动, 故趣特種,<br>状态最好 (页面文件, 主力弦)<br>状态最好 (主力区)<br>状态良好 (主力区) | 主分区 49.14 GB 16.81 GB<br>20.24 GB 2.85 GB<br>13 MB 0 MB<br>2794.52 GB 411.44 GB                                           | 34% 否 0%<br>14% 香 0%<br>0% 否 0%<br>15% 否 0%                                       | <u>截盘繁建</u><br>更多操作  |
| 単作査書語 □ (D)<br>共享文件夫<br>本地用中化迫<br>受者管理語<br>凝血管理<br>系和応用程序                                                        | ) 随单<br>P11G (E) 满单<br>着音乐 (H:) 简单                       | 基本 NTFS<br>基本 CDFS<br>基本 NTFS                                 | 状态良好 (顶面全纬,主分区)<br>状态良好 (主分区)<br>状态良好 (主分区)                             | 20.24 GB 2.85 GB<br>13 MB 0 MB<br>2794.52 GB 411.44 GB                                                                    | 14% 查 0%<br>0% 否 0%<br>15% 否 0%                                                   | 更多操作                 |
| 共享文件夫                                                                                                    | P11G (E) 第单<br>管部乐 (Ht) 简单                               | 基本 CDFS<br>基本 NTFS                                            | 状态良好 (主分区)<br>状态良好 (主分区)                                                | 13 MB 0 MB<br>2794.52 GB 411.44 GB                                                                                        | 0% 否 0%<br>15% 否 0%                                                               |                      |
| 本地田戸和道 一高端<br>设备管理器<br>建一型理想<br>务和应用程序                                                                           | 483X (Pi;) 3644                                          | 24 NT3                                                        | AD169 (2776)                                                            | 2794.52 00 411.44 00                                                                                                    | 13.26 19.20                                                                       |                      |
| 206 金田勝<br>書<br>総合管理<br>多和应用程序                                                                                   |                                                          |                                                               |                                                                         |                                                                                                    |                                                                                   |                      |
| ≩<br>磁盘管理<br>号和应用程序                                                                                              |                                                          |                                                               |                                                                         |                                                                                                    |                                                                                   |                      |
| 総合管理 多和应用程序                                                                                                    |                                                          |                                                               |                                                                         |                                                                                                    |                                                                                   |                      |
| 54.102/R82/F                                                                                                    |                                                          |                                                               |                                                                         |                                                                                                    |                                                                                   |                      |
|                                                                                                    |                                                          |                                                               |                                                                         |                                                                                                    |                                                                                   |                      |
|                                                                                                    |                                                          |                                                               |                                                                         |                                                                                                    |                                                                                   |                      |
|                                                                                                    |                                                          |                                                               |                                                                         |                                                                                                    |                                                                                   | <br>                 |
| 100 total                                                                                                    | 🖻 0 📕                                                    |                                                               |                                                                         |                                                                                                    |                                                                                   |                      |
| 2794                                                                                                    | 152 GB                                                   | 精育乐 (H:)                                                      |                                                                         |                                                                                                    |                                                                                   |                      |
| 联机                                                                                                    | 101 00                                                   | (志良好(主分区)                                                     |                                                                         |                                                                                                    |                                                                                   |                      |
|                                                                                                    |                                                          |                                                               |                                                                         |                                                                                                    |                                                                                   |                      |
|                                                                                                    | 盘1                                                       |                                                               |                                                                         | 1                                                                                                    |                                                                                   |                      |
| 基本<br>74.53                                                                                                    | R GR                                                     | (C:)                                                          |                                                                         | (D:)<br>20.24 GP NTES                                                                                                    | 5 15 GR                                                                           |                      |
| 联机                                                                                                    | 1                                                        | 大态奥好 (系统, 启动                                                  | 助, 活动, 故障转储, 主分区)                                                       | 状态奥好 (页面文件, 主分区)                                                                                                    | 未分配                                                                               |                      |
|                                                                                                    |                                                          |                                                               |                                                                         |                                                                                                    |                                                                                   |                      |
|                                                                                                    | 盘 2 📕                                                    |                                                               |                                                                         |                                                                                                    |                                                                                   |                      |
| 基本                                                                                                    | 10.00                                                    |                                                               |                                                                         |                                                                                                    |                                                                                   |                      |
| 2794.<br>联机                                                                                                    | .39 GB                                                   | 794.39 GB<br>F在格式化                                            |                                                                         |                                                                                                    |                                                                                   |                      |
|                                                                                                    |                                                          | C.C. MANTO                                                    |                                                                         |                                                                                                    |                                                                                   |                      |
| CD                                                                                                    | D-ROM 0                                                  |                                                               |                                                                         |                                                                                                    |                                                                                   | 50 1970              |
| DVD                                                                                                    | ١                                                        | AP11G (E:)                                                    |                                                                         |                                                                                                    |                                                                                   | 02.                  |
| 13 MB                                                                                                    | IB 1                                                     | 3 MB CDFS                                                     |                                                                         |                                                                                                    |                                                                                   |                      |
| 10001                                                                                                    | 4                                                        | (心灵好 (主方区)                                                    |                                                                         |                                                                                                    |                                                                                   |                      |
|                                                                                                    | -                                                        |                                                               |                                                                         |                                                                                                    |                                                                                   |                      |
|                                                                                                    |                                                          |                                                               |                                                                         |                                                                                                    |                                                                                   |                      |
|                                                                                                    |                                                          |                                                               |                                                                         |                                                                                                    |                                                                                   |                      |
| •••••                                                                                                    | →記 <b>■</b> 主分区                                          |                                                               |                                                                         |                                                                                                    |                                                                                   |                      |

| 計 计简机管理                                                                  | 100              |      |                |                                       |               |              |         |    |         |          |                                                                                                    | _ 0 ×                                  |
|--------------------------------------------------------------------------|------------------|------|----------------|---------------------------------------|---------------|--------------|---------|----|---------|----------|----------------------------------------------------------------------------------------------------|----------------------------------------|
| 文件(E) 操作(A) 查看(V)                                                        | 帮助(日)            |      |                |                                       |               |              |         |    |         |          |                                                                                                    |                                        |
| 🗢 🔶 🙇 📰 🖬 🗊 🕄 I                                                          | 67 3 <u>4</u>    |      |                |                                       |               |              |         |    |         |          |                                                                                                    |                                        |
| 計算机管理(本地)                                                                | 卷                | 布局 共 | 國 文件系统         | (状态                                   | 容量            | 可用空间         | %可用     | 容惜 | 开销      |          |                                                                                                    | 操作                                     |
| ▲ 11 条纸工具<br>● C 发展日日の                                                   | - (C:)           | 简单 丑 | A NTFS         | 状态良好(系统,启动,活动,故障转储,<br>経ち良好(売売合計,主合区) | 主分区) 49.14 GB | 16.81 GB     | 34 %    | 香  | 0%      |          |                                                                                                    | 磁盘管理                                   |
| - 國事件查看器                                                                 | VAP11G (E:)      | 简单 湯 | 本 CDFS         | 状态良好(注分区)                             | 13 MB         | 0 MB         | 0 %     | 否  | 0%      |          |                                                                                                    | 更多操作                                   |
| 》 詞 共享文件夹                                                                | □ 高清音乐 (H:)      | 简单 夏 | 本 NTFS         | 状态奥好 (主分区)                            | 2794.52 G     | 8 411.44 GB  | 15 %    | 否  | 0%      |          | Concession in the local division of the local division of the loca | Provendens D D                         |
| 》 题 本地用户和组                                                               | ⇔新加卷 (F:)        | 简单者  | <b>E本 NTFS</b> | 状态良好 (主分区)                            | 2794.39 G     | B 2794.22 GE | 3 100 % | 否  | 0%      |          |                                                                                                    |                                        |
| <ul> <li>O 12 83</li> <li>O 45 4978896</li> </ul>                        |                  |      |                |                                       |               |              |         |    |         |          |                                                                                                    |                                        |
| 4 图 存储                                                                   |                  |      |                |                                       |               |              |         |    |         |          |                                                                                                    |                                        |
| 當 磁盘管理                                                                   |                  |      |                |                                       |               |              |         |    |         |          |                                                                                                    |                                        |
| ▶ 動服务和应用程序                                                               |                  |      |                |                                       |               |              |         |    |         |          |                                                                                                    |                                        |
|                                                                          |                  |      |                |                                       |               |              |         |    |         |          |                                                                                                    |                                        |
| <ul> <li>◆◆◆ (本) 正正 (正) (二) (二) (二) (二) (二) (二) (二) (二) (二) (二</li></ul> |                  | -    |                |                                       |               |              |         |    |         |          |                                                                                                    | 2                                      |
|                                                                          | □ 銀盘 0           |      |                |                                       |               |              |         |    |         |          | -                                                                                                    |                                        |
|                                                                          | 基本<br>2794 52 GR | 高清   | 1音乐 (H:)       | 5                                     |               |              |         |    |         |          |                                                                                                    |                                        |
|                                                                          | 联机               | 秋志   | 良好 (主分区        | Ĕ                                     |               |              |         |    |         |          |                                                                                                    |                                        |
|                                                                          |                  |      |                |                                       |               |              |         |    |         |          |                                                                                                    |                                        |
|                                                                          | CR001            |      |                |                                       | Ň.            |              |         |    |         |          |                                                                                                    |                                        |
|                                                                          | 基本               | (C:  | :)             |                                       | (D:)          |              |         |    |         |          |                                                                                                    |                                        |
|                                                                          | 74.53 GB         | 49.1 | 14 GB NTFS     |                                       | 20.24 GB NTFS | +05          |         |    | 5.15 GB |          |                                                                                                    |                                        |
|                                                                          | 40001            | 1Xc  | 1989† (#69%, A | 53/, 753/, 608年518, 土756)             | 状态现于 (见图文件    | (土刀区)        |         |    | *700    |          |                                                                                                    |                                        |
|                                                                          |                  | -    |                |                                       |               |              |         |    |         |          |                                                                                                    |                                        |
|                                                                          | □→磁盘 2           |      |                |                                       |               |              |         |    |         |          |                                                                                                    |                                        |
|                                                                          | 2794.39 GB       | 279  | HE (F:)        | < )                                   |               |              |         |    |         |          |                                                                                                    |                                        |
|                                                                          | 联机               | 状态   | 良好 (主分区        |                                       |               |              |         |    |         |          |                                                                                                    |                                        |
|                                                                          |                  |      |                |                                       |               |              |         |    |         |          |                                                                                                    |                                        |
|                                                                          | CD-ROM 0         |      |                |                                       |               |              |         |    |         |          |                                                                                                    |                                        |
|                                                                          | DVD              | VAR  | P11G (E:)      |                                       |               |              |         |    |         |          |                                                                                                    | 52× 000                                |
|                                                                          | 13 MB            | 13 1 | MB CDFS        |                                       |               |              |         |    |         |          | 8                                                                                                    |                                        |
|                                                                          |                  | Mis  | 1800 (±11)6    |                                       |               |              |         |    |         |          |                                                                                                    |                                        |
|                                                                          |                  | -    |                |                                       |               |              |         |    |         |          |                                                                                                    |                                        |
|                                                                          |                  |      |                |                                       |               |              |         |    |         |          |                                                                                                    |                                        |
|                                                                          |                  |      |                |                                       |               |              |         |    |         |          |                                                                                                    |                                        |
|                                                                          | ■ 未分配 ■ 主分       | ×    |                |                                       |               |              |         |    |         |          |                                                                                                    |                                        |
|                                                                          |                  | _    |                |                                       |               |              |         | -  |         | 2000 A.S |                                                                                                    | 10.52                                  |
| 🥶 😼 (C                                                                   |                  |      | <b>2</b>       | 2 🐠 🛃                                 |               |              |         |    |         | сн 🚍 (   | 0 🗄 📲 🔺 🖷 🗌                                                                                                    | ······································ |

此时即可存储音乐文件进行播放。